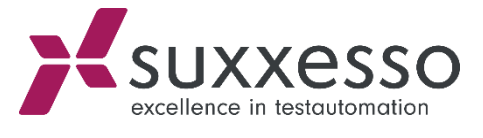

## RFC MODULE TRANSPORT

© suxxesso gmbh Reklewskigasse 3 / 6, 1230 Vienna, Austria www.suxxesso.com

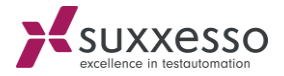

Please follow the following steps for the **import**:

- 1. Copy the co- and data files to the transport directory on the target system:
  - a. <DIR\_TRANS>/cofiles/K900055.sux
  - b. <DIR\_TRANS>/data/R900055.sux
- 2. Open Transaction STMS
- 3. Import overview (F5)
- 4. Double-click on System
- 5. Go to Menu 'Extras'  $\rightarrow$  Other Requests  $\rightarrow$  Add
  - a. Import again (if necessary)
- 6. Select Transport Request
- 7. Confirm

1

8. Select Request

## 9. Import Request (Strg+F11)

- a. Specify the Client
- b. Start date: immediately
- c. Select Options:
  - i. Ignore invalid component version
  - ii. Import the transport request again
  - iii. Overwrite originals
- d. Confirm
- 10. Verify the import with Transaction SE80
  - a. Right click on /SUXXESSO/TDG\_WS → Additional Functions → Rebuild object list